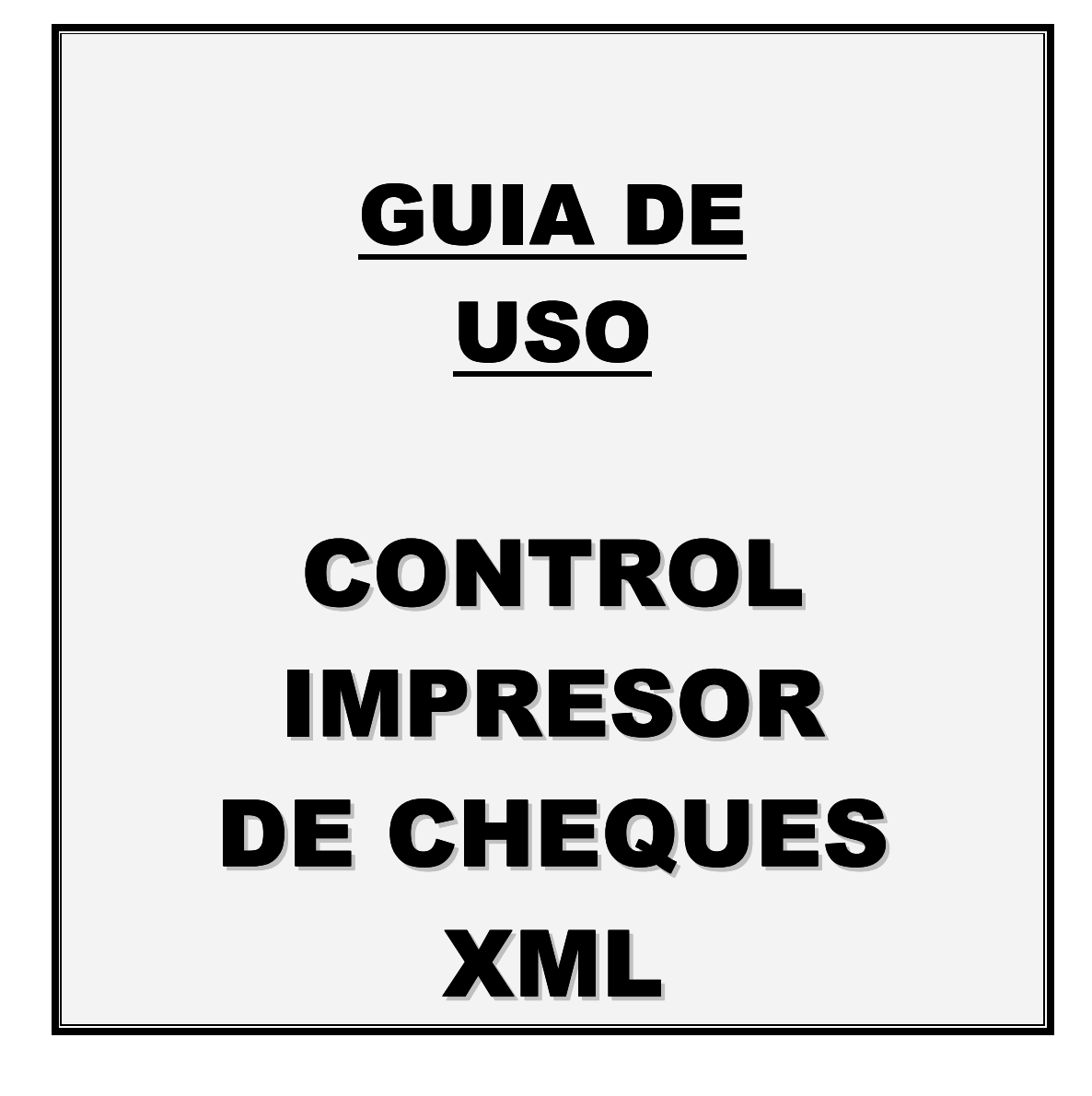

Básicamente el proceso de impresión de cheques no ha variado mucho en cuanto a la serie de pasos que usted ya debiera conocer. La diferencia se presenta al momento de obtener la información y posterior impresión de los cheques generados, proceso que ejecuta el nuevo control Impresor de Cheques XML. Sin perjuicio de esta situación, se presenta la secuencia completa del proceso de impresión de cheques, destacándose el punto en que se introduce el nuevo mecanismo.

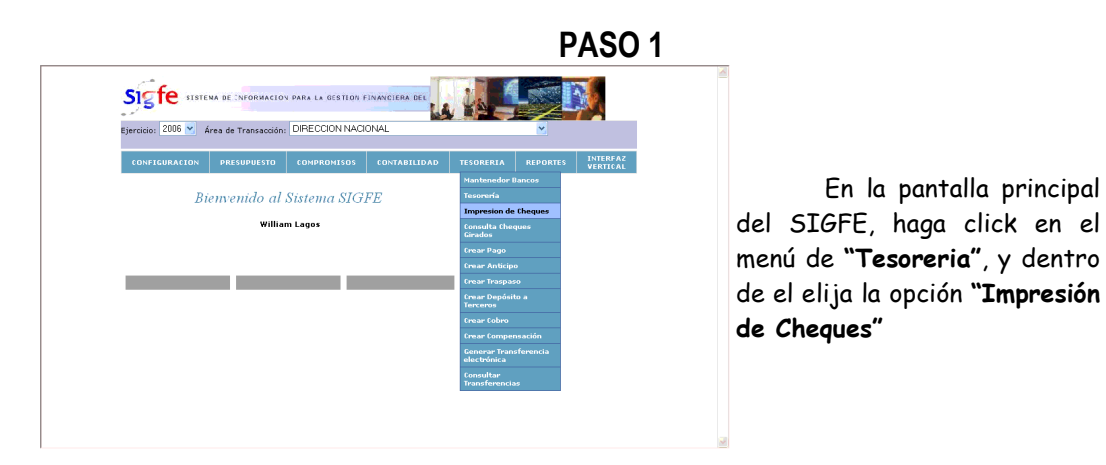

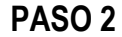

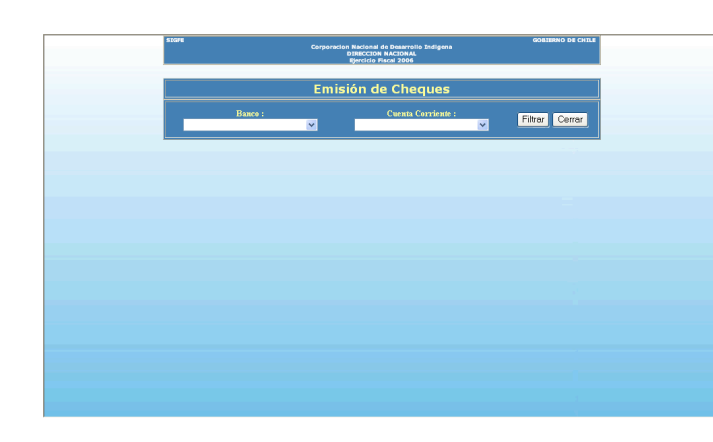

Se despliega la pantalla de Emisión de Cheques. En esta pantalla usted deberá elegir primero el banco У posteriormente la cuenta corriente de la cual desea generar los cheques У posteriormente imprimirlos.

Con el botón "Filtrar" es posible recuperar la información solicitada, y con el botón "Cerrar", se cierra la ventana.

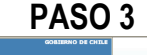

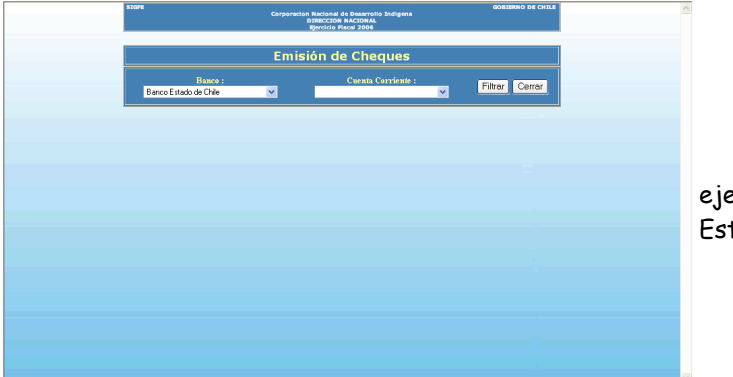

Para el caso de nuestro ejemplo, se elige el Banco Estado de Chile.

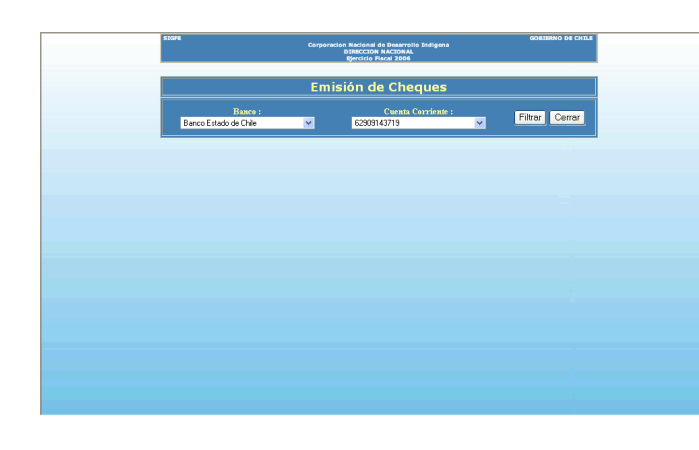

Una vez seleccionado el banco, el sistema recupera todas la cuentas corrientes asociadas a dicho banco, que no se encuentran bloqueadas debido a que están siendo utilizadas en otro proceso de generación de cheques.

En este caso se selecciona la cuenta corriente número 62909143719, y se procede a filtrar la información. Además, se procede a dejar bloqueada la cuenta seleccionada.

PASO 5

|                 |            |                     | eques                             | Emisión de Ch                                                           |                                 |              |
|-----------------|------------|---------------------|-----------------------------------|-------------------------------------------------------------------------|---------------------------------|--------------|
| r               | Limpia     |                     | Cuenta Corriente :<br>62909143719 |                                                                         | Banco :<br>enco Estado de Chile | Ва           |
| Generar Cheques |            | ÆGADO               | ● UNICO ● AGREGADO                |                                                                         | lipo de Cheque a generar:       |              |
|                 | Fecha      | Código<br>Documento | Monto                             | Nombre                                                                  | Rut                             | Nº<br>Cheque |
| 1               | 30/09/2006 | 0068.99             | 9.852                             | J.J. Consultores Ltda                                                   | 77230980-5                      | 0            |
|                 | 30/09/2006 | 0068.99             | 326.584                           | Profesionales y<br>Consultores para el<br>Desarrollo Geo-Terra<br>Ltda. | 77601820-1                      | 0            |
|                 | 30/09/2006 | 0068.99             | 42.025                            | Soc. Prof. de Estudios y<br>Asesorias Integrales Ltda.                  | 78564930-3                      | 0            |
|                 | 30/09/2006 | 0068.99             | 9.995                             | Programa Apoyo al<br>Desarrollo Archivos<br>Iberoamericanos             | 90000023-7                      | 0            |
|                 | 30/09/2006 | 006839              | 542.283                           | Ministerio Obras Públicas                                               | 61202000-0                      | 0            |
|                 | 30/09/2006 | 0068.99             | 5.852.215                         | Ministerio Obras Públicas                                               | 61202000-0                      | 0            |
|                 |            |                     | 8.478.250                         | SUBTOTAL :                                                              |                                 |              |
|                 |            |                     | > >                               | ( K                                                                     |                                 |              |

La información recuperada es retornada en paginas de 20 registros cada una, si es que la información obtenida es mayor que dicha cantidad, con lo que se habilitan botones de navegación.

PASO 6

|   |                 |                     | eques                             | Emisión de Ch                                                          |                                 |              |
|---|-----------------|---------------------|-----------------------------------|------------------------------------------------------------------------|---------------------------------|--------------|
|   | Limpiar         |                     | Cuenta Corriente :<br>62909143719 |                                                                        | Banco :<br>inco Estado de Chile | Ba           |
| ļ | Generar Cheques |                     | ● UNICO ● AGREGADO                |                                                                        | Tipo de Cheque a generar:       |              |
|   | Fecha           | Código<br>Documento | Monto                             | Nombre                                                                 | Rut                             | N°<br>Cheque |
| ^ | 30/09/2006      | 006839              | 9.852                             | J.J. Consultores Ltda                                                  | 77230980-5                      | 0            |
|   | 30/09/2006      | 0068.59             | 326.584                           | Profesionales y<br>Consultores para el<br>Desarrollo Geo-Terra<br>Ltda | 77601820-1                      | 0            |
|   | 30/09/2006      | 0068.99             | 42.025                            | Soc. Prof. de Estudios y<br>Asesorias Integrales Ltda                  | 78564930-3                      | 0            |
|   | 30/09/2006      | 0068.99             | 9.995                             | Programa Apoyo al<br>Desarrollo Archivos<br>Iberoamericanos            | 90000023-7                      | 0            |
|   | 30/09/2006      | 0068.59             | 542.283                           | Ministerio Obras Públicas                                              | 61202000-0                      | 0            |
| ~ | 30/09/2006      | 0068.59             | 5.852.215                         | Ministerio Obras Públicas                                              | 61202000-0                      | 0            |
|   |                 |                     | 8.478.250<br>9.097.636            | SUBTOTAL :<br>TOTAL :                                                  |                                 |              |
|   |                 |                     | > >                               | K K                                                                    |                                 |              |

Para poder efectuar la generación de los cheques se debe determinar cual será el carácter de estos: Si será Único (un cheque por detalle recuperado) o Agregado (un cheque agrupa varios detalles).

Una vez que haya establecido el tipo del cheque, debe hacer click sobre el botón **"Generar Cheques"**.

|              | Corporation Necional do Desarrollo Indigene<br>Districción Necional<br>Bjercición Pascal 2006 |                                          |                                  |                     |            |  |
|--------------|-----------------------------------------------------------------------------------------------|------------------------------------------|----------------------------------|---------------------|------------|--|
|              | Emisión de Cheques                                                                            |                                          |                                  |                     |            |  |
|              | Banco :<br>Banco Estado de Chile                                                              |                                          | uenta Corriente :<br>62909143719 |                     | Limpiar    |  |
|              |                                                                                               | GENERACION DE CHEQUES                    | UNICOS                           |                     |            |  |
| Nº<br>Cheque | Rut                                                                                           | Nombre                                   | Monto                            | Código<br>Documento | Fecha      |  |
| 60           | 1 50291230-5                                                                                  | Amador Zerene Chahuan y<br>Otros         | 150                              | 006853              | 30/09/2006 |  |
| 60           | 2 96917850-8                                                                                  | Apart Hotel Windsor S. A.                | 110                              | 006853              | 30/09/2006 |  |
| 60           | 3 96917850-8                                                                                  | Apart Hotel Windsor S. A.                | 3.652                            | 006858              | 30/09/2006 |  |
| 60           | 4 96814650-5                                                                                  | Base de Datos del Diario<br>Oficial S.A. | 78.852                           | 0068.99             | 30/09/2006 |  |
| 60.          | 5 9194905-9                                                                                   | Bernardo Antriao Calisto                 | 350                              | 006855              | 30/09/2006 |  |
| 60           | 6157887-0                                                                                     | Carlos Soto Soto                         | 326                              | 006839              | 30/09/2006 |  |
| 60           | 7 90000029-6                                                                                  | Cheques Cadurados                        | 325.426                          | 0068.99             | 30/09/2006 |  |
| 60           | 3 90000029-6                                                                                  | Cheques Cadurados                        | 360                              | 006855              | 30/09/2006 |  |
| 60           | 9 78359230-4                                                                                  | COMPUTACION                              | 130                              | 006853              | 30/09/2006 |  |
|              |                                                                                               |                                          |                                  |                     |            |  |

Para nuestro ejemplo, se eligió generar cheques únicos. El sistema genera los nuevos cheques asignando los números respectivos a los detalles recuperados desde los documentos de tesorería.

Tras recuperar la nueva información generada, se procede a desplegar el botón "Imprimir Cheques".

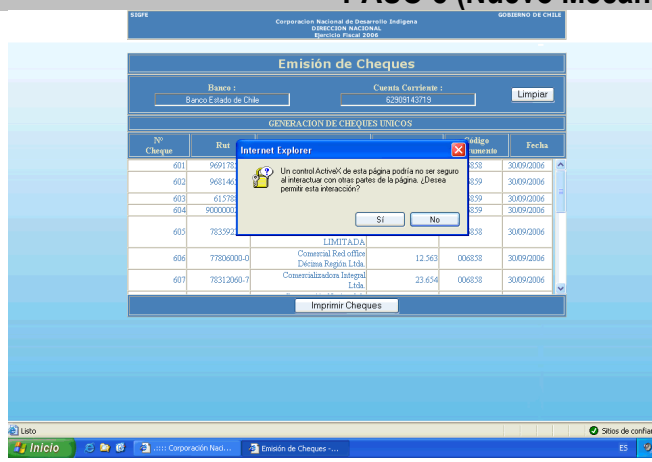

#### Al hacer click sobre el botón **"Imprimir Cheques"**, aparecerá un cuadro de dialogo, dónde se le consultara si desea permitir la interacción con un Control ActiveX.

Para poder operar con el control debe hacer click en *"Sí" (Yes)*.

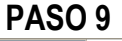

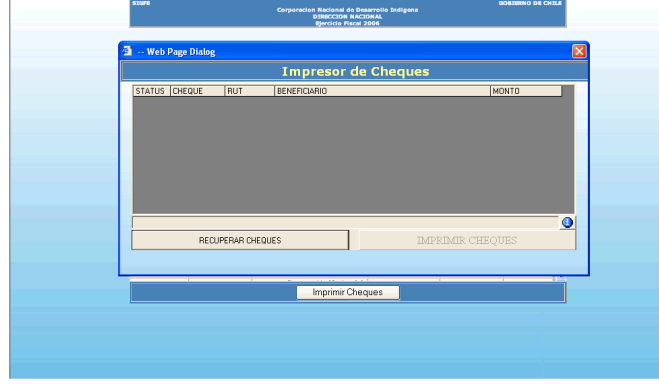

El control Impresor de Cheques XML es cargado y desplegado en pantalla.

Para poder activarlo haga click sobre él.

# PASO 8 (Nuevo Mecanismo)

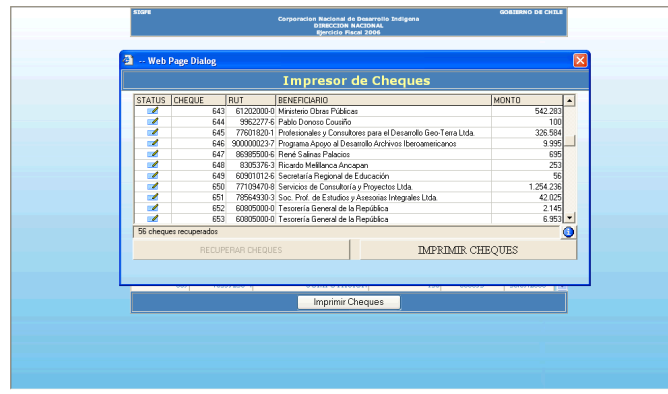

Para recuperar la información de los cheques generados, haga click sobre el botón **"Recuperar Cheques"**.

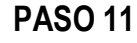

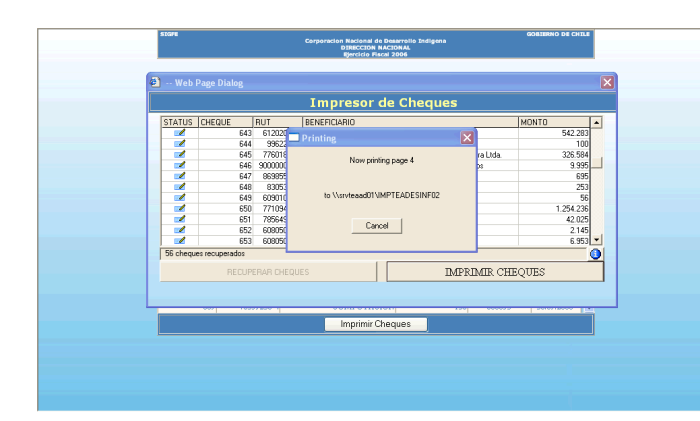

Una vez que el control se ha cargado con los cheques que deben ser impresos, haga click sobre el botón **"Imprimir Cheques"**, para dar inicio al proceso de impresión.

Una vez que este proceso es iniciado, no finaliza hasta que se termina de enviar todos los cheques a la impresora, o bien, hasta que se detecta algún problema que impida dicho proceso.

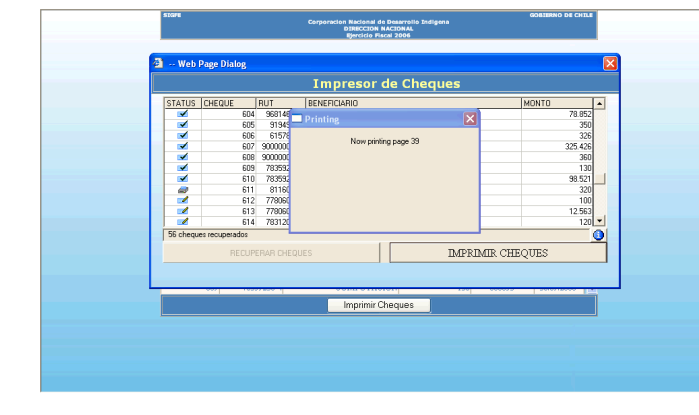

Como se puede apreciar en las pantallas, el status de los cheques va cambiando a medida que van entrando al proceso de impresión. De esta forma es posible apreciar como los cheques van cambiando desde el estado de Emitido hasta el estado de Impreso, quedando registrados como tal en el sistema.

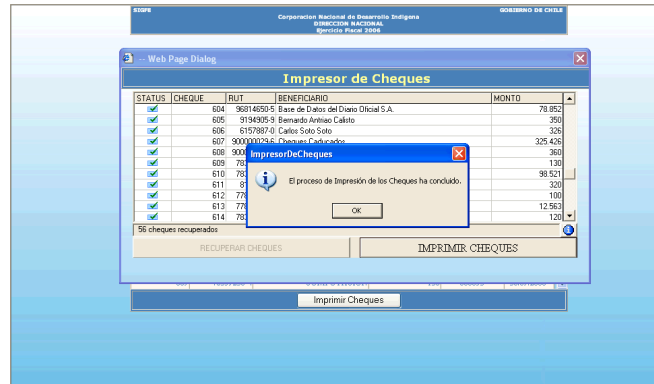

Una vez que se han enviado todos los cheques a la impresora, el proceso se da por terminado, tras los cual se despliega un mensaje señalando dicha situación.

**PASO** 13

|     |                 |                | Impresor de Cheques                        |             |
|-----|-----------------|----------------|--------------------------------------------|-------------|
| 1   | STATUS CHEQ     | UE RUT         | BENEFICIARIO                               | MONTO A     |
|     | <b>1</b>        | 604 96814650   | -5 Base de Datos del Diario Oficial S.A.   | 78.852      |
|     | <b></b>         | 605 9194905    | -9 Bernardo Antriao Calisto                | 350         |
|     | <b></b>         | 606 6157887    | di Calor Soto Soto                         | 326         |
|     | <b></b>         | 607 9000000    | mpresorDeCheques 🛛 🔀                       | 325.426     |
|     | ×               | FOR 3000000    | · · · · · · · · · · · · · · · · · · ·      | 360         |
|     |                 | 609 783592     | A continuación se procederá a imprimir la  | 130         |
|     | -               | 610 763532     | V Nonina de Crieques Inpresos.             | 30.521      |
|     | -               | 612 779060     | De ser necesario cambie el papel que este  | 100         |
|     | 2               | 613 778060     | usando en la impresora antes de continuar. | 12 563      |
|     | <b></b>         | 614 783120     | []                                         | 120 -       |
| i l | 56 cheques recu | perados        | LOK                                        |             |
| 1   |                 | RECUPERAR CHEQ | UES IMPRI                                  | MIR CHEQUES |
|     |                 | 10000100       | Imprimir Cheques                           |             |

Posteriormente se desplegara otro mensaje en donde se indica que se procederá a imprimir la Nómina de Cheques Impresos.

Se le recomienda que cambie de papel de ser necesario.

PASO 14

| - Web                                                                                            | Page Dialog                                                                                                    | Impresor de Cheques                                                                                                    | 2                                                                                                    |
|--------------------------------------------------------------------------------------------------|----------------------------------------------------------------------------------------------------|----------------------------------------------------------------------------------------------------|----------------------------------------------------------------------------------------------------|
| STATUS<br>S<br>S<br>S<br>S<br>S<br>S<br>S<br>S<br>S<br>S<br>S<br>S<br>S<br>S<br>S<br>S<br>S<br>S | EHEQUE     RUT       605     9194095-       606     9194095-       607     90000023-       609     78350230-       610     78350230-       611     78170-       612     7780600-       613     7780500-       614     78312060-       614     78312060- | BENERCARIO BENERCARIO Benedo Abraio Clarida S.A. Benedo Abraio Clarida Benedo Abraio Clarida Diardo Son Science Impreson Tech Regues La Monia cuelo So Chause Impresos Anno puedo Carrel a Ventra de Impreson ao Ventra di alterno. OK | MONTO ▲<br>78 / 552<br>325 / 455<br>326 / 326<br>326 / 326<br>327 / 320<br>320<br>320<br>320<br>320<br>320<br>320<br>320 |
|                                                                                                  | RECUPERAR CHEQU                                                                                                    | ES IMPRIM                                                                                                    | IR CHEQUES                                                                                                    |

Una vez que se ha enviado a imprimir la nómina de cheques, se despliega otro mensaje donde se indica tal situación.

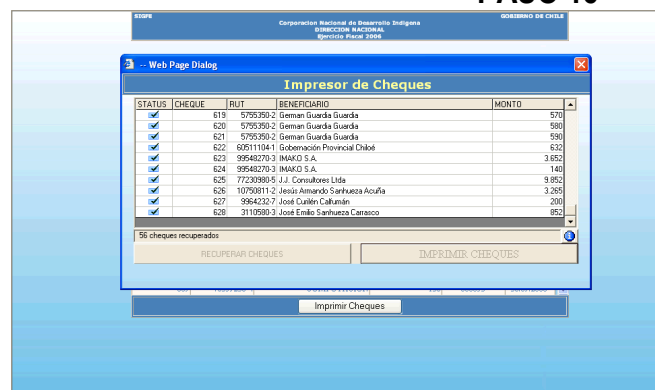

En este caso, es posible apreciar que fueron enviados todos los cheques a imprimir.

Ahora es posible cerrar la ventana del Impresor de Cheques XML.

# **PASO 16**

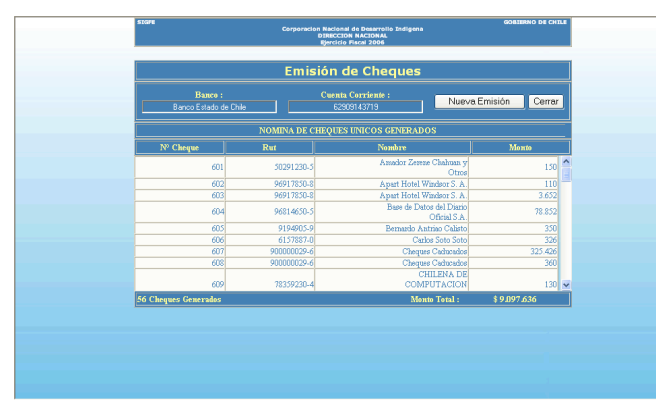

A continuación se recupera la Nómina de Cheques Generados, tras la impresión.

Se habilita el botón "Nueva Emisión", el cual permite iniciar un nuevo proceso de impresión.

Con el botón Cerrar, es posible salir de la ventana.